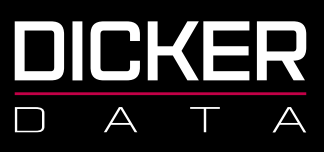

# NCE OPERATIONS GUIDE

November 2022 Jo Catty

NZBN 9429038460227 2a Augustus Terrace Parnell Auckland 1052

Freecall 0800 337 253 Freefax 1800 688 586 www.dickerdata.co.nz

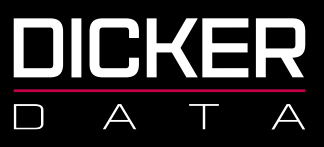

### CONTENTS

| NCE ADDING, CHANGING AND CANCELLING LICENSES | 3  |
|----------------------------------------------|----|
| NCE MIGRATION TOOL                           | 13 |
| NCE BILLING & INVOICING                      | 22 |
| NCE REPORTING                                | 29 |
| COPIES OF INVOICES                           | 31 |

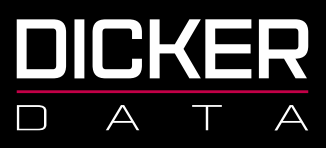

## NCE Adding, Changing and Cancelling Licenses

<u>Note:</u> It is against company policy for DD staff to transact NCE Licenses on behalf of our resellers and their tenants due to the financial liability associated with the commitment term required for these licenses.

#### **Adding NCE Licenses**

- 1. Sign in to https://portal.dickerdata.co.nz/
- 2. From the left-hand menu, click **Subscriptions**.

|                 |                                                                                              | Q Search keywords                                                                                                  |
|-----------------|----------------------------------------------------------------------------------------------|----------------------------------------------------------------------------------------------------|
| «               | Home                                                                                         |                                                                                                    |
| ल्ल Dashboard   | Dashboard                                                                                    |                                                                                                    |
| Search Products | Welcome to your company dashboard. You'll find a quick<br>website to get you started faster. | snapshot of how you've been tracking with us below as well as some quick links to the most visited sections of our |
| 🚊 Catalogues    |                                                                                              |                                                                                                    |
| ेच्च Carts      | Quick Start                                                                                  | Transactions                                                                                                    |
| 🗒 Orders        | Quick links to get to the most popular<br>sections of our website                            | Easy access to the most used operational<br>features of the site                                                   |
|                 | ē Catalogues                                                                                 | Dpen Orders                                                                                                    |
| C Renewals      | Subscriptions                                                                                | Recently Invoiced Orders                                                                                           |
|                 | C Renewals                                                                                   | 🔕 Backorder ETAs                                                                                                   |
| Account         | Promotions                                                                                   | 2. Returns                                                                                                    |
| 🗐 Reporting     | Events                                                                                       |                                                                                                    |
| Promotions      | View Dicker Data's Contact Informat                                                          | ion View Details                                                                                                   |

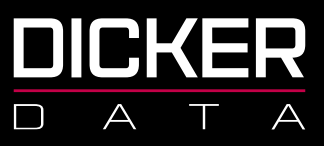

3. Click **Microsoft CSP**.

|   | «               | Home > Subscriptions > Subscriptions | otions        |                |  |
|---|-----------------|--------------------------------------|---------------|----------------|--|
| Ŗ | Dashboard       | Subscriptions                        |               |                |  |
| Ô | Search Products | Filter                               |               |                |  |
| ē | Catalogues      |                                      |               |                |  |
| Å | Carts           | ACTIVE                               |               |                |  |
| Ē | Orders          | D                                    | D             | D              |  |
|   | Quotes          | citrix                               | Microsoft     | Microsoft      |  |
| ٢ | Subscriptions   |                                      |               |                |  |
| C | Renewals        | Citrix CSP                           | Microsoft CSP | Microsoft SPLA |  |
|   | Account         |                                      |               |                |  |

4. Find the tenant you are after in the list, click **Manage**.

| Home > Subscriptions | > Microsoft CSP |                                                 |                                                   |                                                    |           |
|----------------------|-----------------|-------------------------------------------------|---------------------------------------------------|----------------------------------------------------|-----------|
| Subscriptions        | ×               | Microsoft CSP                                   |                                                   |                                                    | ×         |
| 🚍 Filter             |                 | ↓ Download Excel 실+ Create New End Use          | er $\propto^{O}_{O}$ Associate Existing End User  |                                                    |           |
| Microsoft CSP        | ۵               | The Microsoft Cloud Solution Provider (CSP) pro | gram allows partners to sell Microsoft Cloud Serv | vices along with their own offerings and services. | Microsoft |
| Citrix CSP           | D               | ranners own the complete customer metycle th    | ioùgr dreet bling, ponsioning, management, a      | iu support.                                        |           |
| Microsoft SPLA       | D               |                                                 |                                                   |                                                    |           |
|                      |                 |                                                 |                                                   |                                                    |           |
|                      |                 | END USER NAME                                   | CUSTOMER REF                                      | AMOUNT(Ex)*                                        |           |
|                      |                 |                                                 |                                                   | \$0.00                                             | Manage    |

5. Click Add New Product.

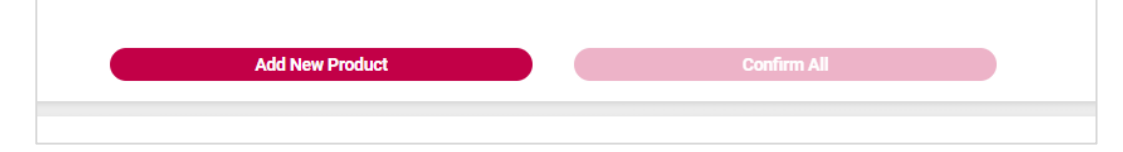

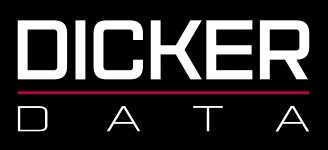

6. Make sure your subscription type is New Commerce Experience then select the product, commitment and quantities required and click **Add**.

| Azure Online Service                                                        | Software |       |        |
|-----------------------------------------------------------------------------|----------|-------|--------|
| Subscription Type<br>New Commerce Experience - Corporate                    | × ~      |       |        |
| (                                                                           |          |       |        |
| DESCRIPTION                                                                 |          | PRICE | YTD    |
| MS NCE M365 BUSINESS BASIC 1MTH COMMIT<br>STOCK CODE: P1M:CFQ7TTC0LH18:0001 |          | /mth  | Add (S |
| MS NCE M365 BUSINESS BASIC 1YR COMMIT<br>STOCK CODE: P1Y:CFQ7TTC0LH18:0001  |          | /yr   | 1 Add  |
|                                                                             |          |       |        |

 On the right-hand side of the screen, please check to ensure you have the correct licenses, then click **Confirm**.

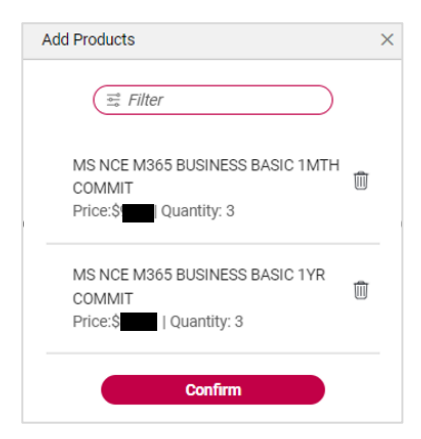

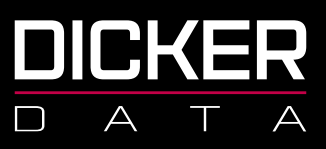

8. Make sure your MPN is entered correctly, if you have selected an annual commit license you will need to select the billing frequency. Click **Confirm All**.

| SUBSCRIPTION |                                                                                                    |                               |     |       |       | 2 Subscription(s   | ) ^ |
|--------------|----------------------------------------------------------------------------------------------------|-------------------------------|-----|-------|-------|--------------------|-----|
|              | DESCRIPTION                                                                                                    | CONFIRMED<br>QTY              | QTY | PRICE | TOTAL | STATUS             |     |
| 1            | MS NCE M365 BUSINESS BASIC 1MTH COMMIT<br>Select / Error New MPN 10<br>MPN:<br>DESC:<br>STOCK CODE: P1M:CFQ7TTCOLH18:0001<br>BILLING FREQUENCY: Monthly<br>END DATE ALIGNMENT:<br>Date<br>10 2 View subscription end-dates | 0                             | 3   |       |       | Pending<br>Confirm |     |
|              | MS NCE M365 BUSINESS BASIC 1YR COMMIT                                                                                                    | 0<br>Ing Total (Ex GST) \$303 | 63  |       |       | Pending<br>Confirm |     |
|              |                                                                                                    | Confirm All                   |     |       |       |                    |     |

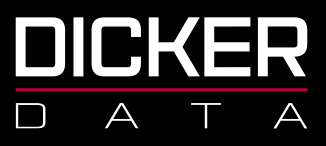

#### **Changing License Quantities**

Note: The number of licenses on a subscription can be increased at any time and can be decreased only within the first 7 days of when seats were added or at end of commitment term.

- 1. Sign in to <u>https://portal.dickerdata.co.nz/</u>
- 2. From the left-hand menu, select **Subscriptions**.

|                 |                                                                                              | Q Search keywords                                                                                                  |
|-----------------|----------------------------------------------------------------------------------------------|----------------------------------------------------------------------------------------------------|
| «               | Home                                                                                         |                                                                                                    |
| 💭 Dashboard     | Dashboard                                                                                    |                                                                                                    |
| Search Products | Welcome to your company dashboard. You'll find a quick<br>website to get you started faster. | snapshot of how you've been tracking with us below as well as some quick links to the most visited sections of our |
| 🚊 Catalogues    |                                                                                              |                                                                                                    |
| प्ल Carts       | Quick Start                                                                                  | Transactions                                                                                                    |
| 🕅 Orders        | Quick links to get to the most popular<br>sections of our website                            | Easy access to the most used operational<br>features of the site                                                   |
| ₷ Subscriptions | 😇 Catalogues                                                                                 | Open Orders                                                                                                    |
| C Renewals      | Subscriptions                                                                                | Recently Invoiced Orders                                                                                           |
|                 | C Renewals                                                                                   | Backorder ETAs                                                                                                    |
| Account         | Promotions                                                                                   | <u>Qa</u> Returns                                                                                                  |
| ្រា Reporting   | Events Events                                                                                |                                                                                                    |
| Promotions      | View Dicker Data's Contact Informa                                                           | tion View Details                                                                                                  |

#### 3. Select **Microsoft CSP**.

| <b>«</b>          | Home > Subscriptions > Subscri | ptions        |                |  |
|-------------------|--------------------------------|---------------|----------------|--|
| ल्ल Dashboard     | Subscriptions                  |               |                |  |
| 合 Search Products | (♣ Filter                      |               |                |  |
| 🚊 Catalogues      |                                |               |                |  |
| ੇਂਦ੍ਰ Carts       | ACTIVE                         |               |                |  |
| 🗒 Orders          | D                              | ۵             | D              |  |
| 📰 Quotes          | citrix                         | Microsoft     | Microsoft      |  |
| ၍ Subscriptions   |                                |               |                |  |
| C Renewals        | Citrix CSP                     | Microsoft CSP | Microsoft SPLA |  |
| 顧 Account         |                                |               |                |  |

NZBN 9429038460227 2a Augustus Terrace Parnell Auckland 1052

Freecall 0800 337 253 Freefax 1800 688 586 www.dickerdata.co.nz

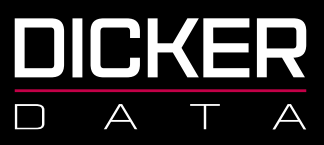

4. Find the tenant you are after in the list and click **Manage**.

| Home > Subscriptions > | Microsoft CSP |                                                 |                                                    |                                                  |           |
|------------------------|---------------|-------------------------------------------------|----------------------------------------------------|--------------------------------------------------|-----------|
| Subscriptions          | ×             | Microsoft CSP                                   |                                                    |                                                  | ×         |
| (=== Filter            |               | ↓ Download Excel _+ Create New End Use          | r $\propto^{O}_{O}$ Associate Existing End User    |                                                  |           |
| Microsoft CSP          | D             | The Microsoft Cloud Solution Provider (CSP) pro | gram allows partners to sell Microsoft Cloud Servi | ces along with their own offerings and services. | Microsoft |
| Citrix CSP             | ٦             | Partners own the complete customer mecycle th   | rough dhect blinng, provisioning, management, an   | а заррон.                                        |           |
| Microsoft SPLA         | D             |                                                 |                                                    |                                                  |           |
|                        |               |                                                 |                                                    |                                                  |           |
|                        |               | END USER NAME                                   | CUSTOMER REF                                       | AMOUNT(Ex)*                                      |           |
|                        |               |                                                 |                                                    | \$0.00                                           | Manage    |

5. Find the license you would like to adjust in their subscription list and click Manage.

| LICENSE SU | BSCRIPTION                                                                                                    |                  |     |       |       |           | 5 Subscripti     | ion(s) | ^  |
|------------|----------------------------------------------------------------------------------------------------|------------------|-----|-------|-------|-----------|------------------|--------|----|
| 🛱 Filter   | Status                                                                                                    |                  |     | ~     |       |           | NCE Migration Re | port   |    |
|            | DESCRIPTION                                                                                                    | CONFIRMED<br>QTY | QTY | PRICE | TOTAL | STATUS    | ADD-ON           |        |    |
|            | Common Area Phone<br>MPN:   DESC: test<br>STOCK CODE: CSP10B3-4E7B-B37C-4A435DDEF1D9<br>BILLING: Monthly Renewal (1 Mths)   BILLED UNTIL: 13-OCT-2022                                    | 1                | 1   |       |       | Active    | Add Add-On       |        |    |
|            | Microsoft 365 Domestic Calling Plan (120 min)<br>MPN:   DESC: test  <br>STOCK CODE CSP1006-4880-8F41-37AC05DF5DC7<br>BILLING: Monthly Renewal (1 Mths)   BILLED UNTIL: 13-OCT-<br>2022   | 1                | 1   |       |       | Active    |                  |        |    |
|            | Microsoft 365 Business Premium<br>MPN-10000 [ DESC: M365 Business Premium<br>STOCK CODE: CSP10BD-43F6-88E9-C9ADAE5746E0<br>BILLING: Monthly Renewal (1 Mths)   BILLED UNTIL: 22-OCT-2022 | 3                | 3   |       |       | Active    | Add Add-On       |        |    |
|            | Microsoft Defender For Endpoint P2<br>MPN: DESC: PaulTest<br>STOCK CODE: CSP1065-417A-B624-4901E2B252F5<br>BILLING: Monthly Renewal (1 Mths)   BILLED UNTIL: 10-AUG-2022                 | 1                | 1   |       |       | Suspended |                  |        |    |
|            | MS NCE EXCHANGE ONLINE PLAN 1 1MTH COMMIT NOB<br>STOCK CODE PIM:CF07TTC0LH16:0001<br>BILLED UNTIL : 03-AUG-2022                                                                          | 1                | 1   |       |       | Active    | Add Add-On       | Mana   | ge |
|            | MS NCE MICROSOFT DEFENDER FOR ENDPOINT P2 1MTH COMMIT<br>(CE)<br>STOCK CODE: P1M:CFQ7TTCOLGV0:0001<br>BILLED UNTIL : 07-AUG-2022                                                         | 1                | 1   |       |       | Active    |                  | Mana   | ge |

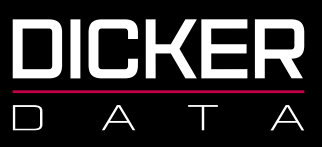

6. Change the quantity to the amount required.

| ŀ | ome > Subscriptions > Microsoft CSP >                                                                                                  | > Manage Subscription                                                                                  | ľ |
|---|----------------------------------------------------------------------------------------------------|----------------------------------------------------------------------------------------------------|---|
| N | fanage Subscription                                                                                                    |                                                                                                    | × |
|   | SUBSCRIPTION DETAILS<br>MPN :<br>DESC : MS NCE M365 APPS FOR BUSINESS<br>STOCKCODE : P1Y:CFQ7TTCOLH16:0001                             | SAVE DETAILS                                                                                           |   |
| > | MANAGE RENEWAL<br>Changes will take effect on renewal date:<br>Quantity increase and Upgrade will be effective instantly<br>AUTORENEW: | TERM: Current: Annual   CHANGE TO:   No Change   BILLING FREQUENCY: Current :   CHANGE TO:   No Change |   |
|   | MANAGE SERVICE                                                                                                    |                                                                                                    |   |
|   | This will suspend service, you will continue to accrue charges as per this subs<br>SUSPEND:                                            | viptions existing commitment. Additional commitments will also accrue if auto-renew is still enabled   |   |

7. Click **Schedule Subscription Renewal** then select whether you would like the increase to happen immediately or if they would prefer to wait until the license renewal date:

| MANAGE RENEWAL                                                                                                    |                                                  |             |
|----------------------------------------------------------------------------------------------------|--------------------------------------------------|-------------|
|                                                                                                    | Confirm Qty Update                               |             |
| Changes will take effect on renewal date: 04-0CT-2022<br>Quantity increase and Lingrade will be effective instantly | Current charnes \$6.07                           |             |
| quantity morease and opprate this se circeare instantly                                                             | Additional prorated charges \$1.42               |             |
| AUTORENEW: CON RENEWS ON 04-Oct-2022                                                                                | Total amount for pext billing                    |             |
| QUANTITY: CURRENT : 1                                                                                               | Ongoing charges after next billing \$12.14       |             |
| CHANGE TO:                                                                                                    |                                                  |             |
| 2                                                                                                    | Are you sure to change the quantity immediately? |             |
|                                                                                                    | Schedule On Renewal                              | Immediately |
|                                                                                                    |                                                  |             |
| View subscription end dates                                                                                         |                                                  |             |
|                                                                                                    |                                                  |             |
| _                                                                                                    |                                                  |             |
|                                                                                                    | Schedule Subscription Renewal                    |             |

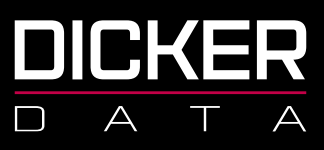

#### **Suspending Licenses**

Suspension in NCE does not cancel licenses as it does in Legacy. Suspending licenses will not stop these from billing or renewing. This function should only be used to restrict a tenant's access to their licenses (in cases of non-payment for example). This can be done in the portal by clicking **Manage** on the relevant subscription and then using the **Suspend** toggle:

| MANAGE SERVICE                                                                                                    |
|----------------------------------------------------------------------------------------------------|
| This will suspend service, you will continue to accrue charges as per this subscriptions existing commitment. Additional commitments will also accrue if auto-renew is still enabled    |
| SUSPEND:                                                                                                    |
|                                                                                                    |
| Confirm Suspension                                                                                                    |
| This will suspend service, you will continue to accrue charges as per this subscriptions existing commitment.<br>Additional commitments will also accrue if auto-renew is still enabled |
| Continue                                                                                                    |

#### **Auto Renewal**

Licenses in NCE will auto renew into their existing arrangement on their renewal date unless auto renew is turned off. This can be done in the portal by clicking **Manage** on the relevant subscription and then using the **Auto-renew** toggle:

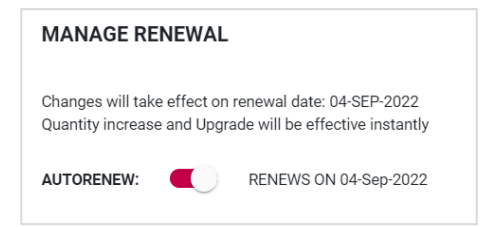

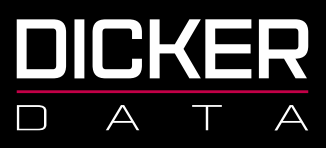

#### **Cancelling Licenses**

Cancelling licenses can be done from the portal by clicking Manage on the relevant subscription. You will

only be able to see the CANCEL button if you are within the renewal date time frame (7 days).

Cancelling monthly licenses will just appear as a bill then credit on the customer's invoice:

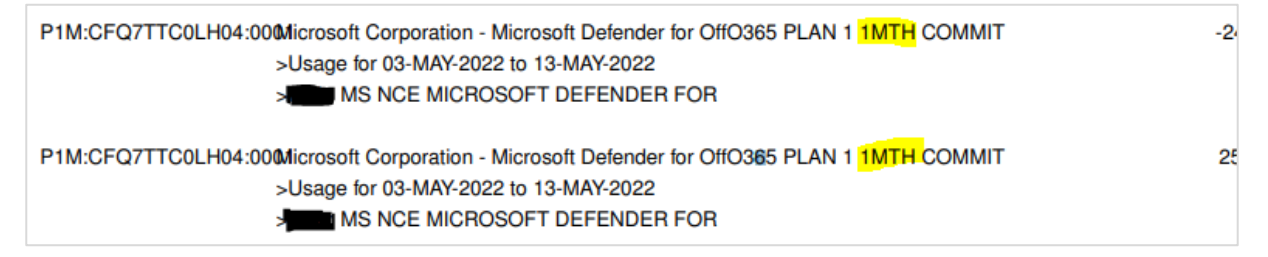

#### **Upgrading Licenses**

License upgrades can be done from the portal by clicking **Manage** on the relevant subscription, click **View Eligible Offers** to view upgrade options.

| UPGRADE OPTIONS |                      |  |
|-----------------|----------------------|--|
|                 | View Eligible Offers |  |

Select the license upgrade you require and click **Upgrade**.

| UPGRADE OPTIONS   |                                          |         |
|-------------------|------------------------------------------|---------|
| Stock Code        | Title                                    |         |
| CFQ7TTC0LH1P:0001 | Exchange Online (Plan 2)                 | Upgrade |
| CFQ7TTC0LF8S:0002 | Office 365 E5                            | Upgrade |
| CFQ7TTC0LH18:0001 | Microsoft 365 Business Basic             | Upgrade |
| CFQ7TTC0LFLX:0001 | Microsoft 365 E3                         | Upgrade |
| CFQ7TTC0LFLX:0003 | Microsoft 365 E3 - Unattended License    | Upgrade |
| CFQ7TTC0LFLZ:0002 | Microsoft 365 E5                         | Upgrade |
| CFQ7TTC0LF8S:0001 | Office 365 E5 without Audio Conferencing | Upgrade |

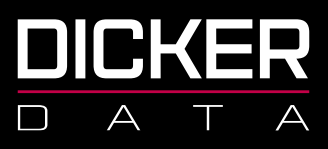

In the below example you can see the tenant had 2 Business Basic licenses that were billed for 1 month from 20 Feb to 19 Mar (Line 2), then on 24 Feb they upgraded those two licenses to Business Premium (Line 1) and were subsequently credited for the unused time period on the Business Basic (Line 3).

| Stock Code      | Stock Desc                                                    | Order Qty |
|-----------------|---------------------------------------------------------------|-----------|
| P1Y:CFQ7TTC0LDP | B:000Microsoft Corporation - Microsoft 365 Business StaOMMIT  | 2.0000    |
|                 | >Usage for 24-FEB-2022 to 19-MAR-2022                         |           |
|                 | MS NCE M365 BUSINESS BASIC 1YR                                |           |
| P1Y:CFQ7TTC0LH1 | 8:000Microsoft Corporation - Microsoft 365 Business BasCOMMIT | 2.0000    |
|                 | >Usage for 20-FEB-2022 to 19-MAR-2022                         |           |
|                 | MS NCE M365 BUSINESS BASIC 1YR                                |           |
| P1Y:CFQ7TTC0LH1 | 8:000Wicrosoft Corporation - Microsoft 365 Business BasCOMMIT | -2.0000   |
|                 | >Usage for 24-FEB-2022 to 19-MAR-2022                         |           |
|                 | MS NCE M365 BUSINESS BASIC 1YR                                |           |
|                 |                                                               |           |

#### **Support Options**

For issues that relate to the tenant which may cause down time for the organisation or user(s).

Please email support@cspsupport.co.nz or call 0800 342 537.

For any billing queries, subscription issues, quote requests and password resets for users within the tenancy please email **microsoft.sales@dickerdata.co.nz**.

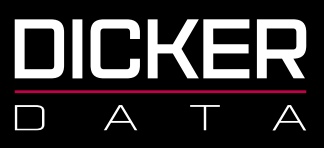

### **NCE Migration Tool**

#### Migrating a single tenant to NCE

- 1. Sign in to <u>https://portal.dickerdata.co.nz/</u>
- 2. From the left-hand menu, select **Subscriptions**.

|                 |                                                                                                    | Q. Search keywords                                                                                   |
|-----------------|----------------------------------------------------------------------------------------------------|----------------------------------------------------------------------------------------------------|
| «               | t Home                                                                                                    |                                                                                                    |
| 反 Dashboard     | Dashboard                                                                                                    |                                                                                                    |
| Search Products | Welcome to your company dashboard. You'll find a quick snapshot of hor<br>website to get you started faster. | v you've been tracking with us below as well as some quick links to the most visited sections of our |
| 🚊 Catalogues    |                                                                                                    |                                                                                                    |
| `ਦੂਰ Carts      | Quick Start Tra                                                                                              | nsactions                                                                                            |
| 🕅 Orders        | Quick links to get to the most popular Easy sections of our website featu                                    | access to the most used operational<br>res of the site                                               |
| ₷ Subscriptions | 😇 Catalogues                                                                                                 | ] Open Orders                                                                                        |
| C Renewals      | Subscriptions                                                                                                | Recently Invoiced Orders                                                                             |
|                 | C Renewals                                                                                                   | Backorder ETAs                                                                                       |
| Account         | Promotions                                                                                                   | ls Returns                                                                                           |
| ា Reporting     | Events                                                                                                    |                                                                                                    |
| Promotions      | View Dicker Data's Contact Information                                                                       | View Details                                                                                         |

#### 3. Select Microsoft CSP.

|      | «               | Home > Subscriptions > Subscri | ptions        |                |  |
|------|-----------------|--------------------------------|---------------|----------------|--|
| Ŗ    | Dashboard       | Subscriptions                  |               |                |  |
| Ô    | Search Products | Filter                         |               |                |  |
| ō    | Catalogues      |                                |               |                |  |
| Ä    | Carts           | ACTIVE                         |               |                |  |
| iiii | Orders          | D                              | ٢             | D              |  |
|      | Quotes          | citrıx                         | Microsoft     | Microsoft      |  |
| Y    | Subscriptions   |                                | Marca 6 000   | Marca 6 001 4  |  |
| C    | Renewals        | Citrix CSP                     | Microsoft CSP | MICrosoft SPLA |  |

NZBN 9429038460227 2a Augustus Terrace Parnell Auckland 1052

Freecall 0800 337 253 Freefax 1800 688 586 www.dickerdata.co.nz

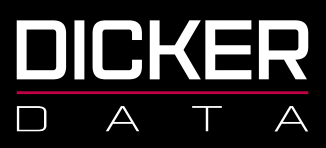

4. From your tenant list, click **Migrate to NCE** for the tenant you are wishing to move.

| Home > Subscriptions > Microsoft CSP |                                                                                                    |
|--------------------------------------|----------------------------------------------------------------------------------------------------|
| Subscriptions ×                      | Microsoft CSP ×                                                                                                    |
| (==== Filter                         | L Download Excel                                                                                                    |
| Citrix CSP D                         | The Microsoft Cloud Solution Provider (CSP) program allows partners to sell Microsoft Cloud Services along with their own offerings and services. |
| Microsoft CSP ①                      | Pariners own me complete customer mecycle unlogin unecroning, provisioning, management, and support.                                              |
| Microsoft SPLA D                     |                                                                                                    |
|                                      | (# Filter Migrate All Tenants To NCE                                                                                                    |
|                                      | END USER NAME CUSTOMER REF AMOUNT(Ex)*                                                                                                    |
|                                      | S0.00 Manage Migrate To NCE                                                                                                    |

5. Select your billing term and frequency, click **Confirm**.

NOTE: Please remember that if you commit to a 1-year term, you will continue to be billed for this license for the full 12 months regardless of any circumstances. Once you add an NCE license you only have **7 days** to make any alterations before you are committed to the full term.

| grate to NCE                                                            |                                                                                           |                                         |
|-------------------------------------------------------------------------|-------------------------------------------------------------------------------------------|-----------------------------------------|
| This action will migrate all lega<br>to get fulfilled by Microsoft. Pla | cy subscriptions to <b>NCE</b> under this tens<br>ase be aware that this action cannot be | ant, this will take sometime cancelled. |
| Tenant Name:                                                            |                                                                                           |                                         |
| Tenant ID:                                                              |                                                                                           |                                         |
| Term:                                                                   |                                                                                           |                                         |
| Please Select *                                                         | $\sim$                                                                                    |                                         |
| Billing Frequency:                                                      |                                                                                           |                                         |
| Please Select *                                                         | $\sim$                                                                                    |                                         |
| Note: New term duration will b                                          | e started during this migration                                                           |                                         |
| Cancel                                                                  |                                                                                           | Confirm                                 |

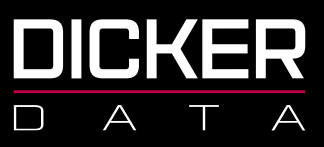

#### 6. Click **OK**.

| Migrate to NCE                             |                                                                              | $\times$ |
|--------------------------------------------|------------------------------------------------------------------------------|----------|
| Eligible subscriptions wi<br>will be sent. | II be migrated to New Commerce Experience platform and an email notification |          |
|                                            | Ok                                                                           |          |
|                                            |                                                                              |          |

You will receive an email confirming that your request has been received. These emails are sent to the email address associated to your login to the Dicker Data Portal.

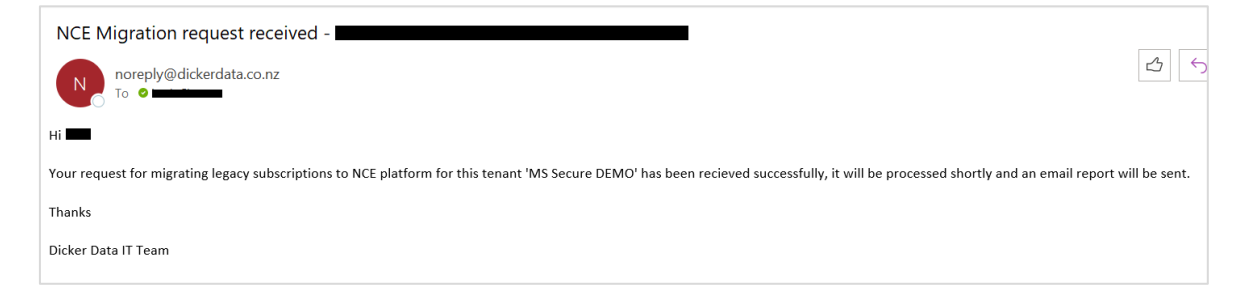

If there are any issues or errors with the migration you will be notified via email. Please contact

Microsoft.Sales@dickerdata.co.nz or 0800 DD SALES (0800 337 253) to speak to the Microsoft team.

| noreply@dickerdata.co.nz                                                                                                    | 2:58 pm |
|----------------------------------------------------------------------------------------------------|---------|
| () If there are problems with how this message is displayed, click here to view it in a web browser.                                                                                                    |         |
| DICKER         A T A         NCE Migration Report         Tenant Name         Tenant Guid                                                                                                    |         |
| Original Subscription NCE Stock Code NCE Cty Term Billing Full Migration Error<br>Guid Guide Code Cycle Term Status                                                                                                    |         |
| CSP1006-4880-0F41     TPIM monthly YES     BigBiblity Subscription cannot be migrated to New Commerce because the state of the current subscription is not     arXives.Subscription cannot be migrated to New Commerce because there is not availd migration path for     the offer yet. |         |
| The Dicker Data Team                                                                                                    |         |

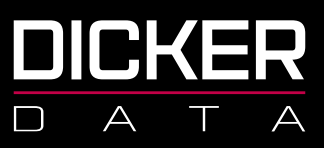

7. Once the migration is complete you will receive the following email:

| ingration status hepoir                                    |                                      |            |                |          |               |           |                  |         |           |
|------------------------------------------------------------|--------------------------------------|------------|----------------|----------|---------------|-----------|------------------|---------|-----------|
| noreply@dickerdata.co.nz                                   |                                      |            |                |          | 4             | C Reply   | S Reply All      | Forward | ų,        |
|                                                            |                                      |            |                |          |               |           |                  | Mon 8/  | 08/2022 3 |
| here are problems with how this message is displayed, clic | ;k here to view it in a web browser. |            |                |          |               |           |                  |         |           |
|                                                            | <b>२</b>                             |            |                |          |               |           |                  |         |           |
| NCE Migration Report                                       |                                      |            |                |          |               |           |                  |         |           |
|                                                            | MS Secure DEMO                       |            |                |          |               |           |                  |         |           |
| Tenant Name<br>Tenant Guid                                 |                                      |            |                |          |               |           |                  |         |           |
| Tenant Name<br>Tenant Guid<br>Original Subscription Guid   | NCE Subscription Guid                | Stock Code | NCE Stock Code | Qty Term | Billing Cycle | Full Terr | Migration Status | Iror    |           |

8. Reports for the migration can be downloaded from the tenancy in the Dicker Data portal. The report will show confirmation of completion, products migrated, by whom, date and time the migrations were requested and completed.

| MS Secure DEMO    |                |            |       |           |               |                        |   |
|-------------------|----------------|------------|-------|-----------|---------------|------------------------|---|
| TENANT MANAGEMENT |                |            |       | Reporting | Dashboard   🖌 | Azure Active Directory | ~ |
| SUBSCRIPTION      |                |            |       |           |               | 5 Subscription(s)      | ^ |
| (=== Filter       | Status         |            | ~     |           |               |                        |   |
|                   |                |            |       |           |               | NCE Migration Report   |   |
| DESCRIPTION       | CONFIRM<br>QTY | IED<br>QTY | PRICE | TOTAL     | STATUS        | ADD-ON                 |   |

Example of downloaded report.

|           | KER<br>T A   | Experience is<br>Call Dick<br>Call: 0800 DD Sales | the difference<br>er Data NZ<br>Email: sales@dickerdata. | C Ltd toll-free on<br>co.nz Website: www.dickerdata.co.nz | 0800 DD Sal           | es  | today!              |      |                    |                       |                                                 |
|-----------|--------------|---------------------------------------------------|----------------------------------------------------------|-----------------------------------------------------------|-----------------------|-----|---------------------|------|--------------------|-----------------------|-------------------------------------------------|
| TENANT ID | TENANT NAM   | E SUBSCRIPTION                                    | ID NCE SUBSCRIPTION I                                    | STOCK CODE                                                | NCE STOCK CODE        | QTY | STATUS              | LOGI | DATE REQUESTED     | DATE PROCESSED        | ERROR                                           |
|           | MS Secure DE | MO                                                |                                                          | CSP1065-417A-B624-4901E2B252F5                            | P1M:CFQ7TTC0LGV0:0001 |     | 1 Completed         | Jo   | 8/08/2022 12:57:10 | 8/08/2022 3:02:11 AM  |                                                 |
|           | MS Secure DE | MO                                                |                                                          | CSP1006-4BB0-8F41-37AC05DF5DC7                            |                       | 1   | 1 Eligibility Error | Jo   | 8/08/2022 12:57:10 | 8/08/2022 12:57:45 PM | Subscription cannot be migrated to New Commerce |
|           |              |                                                   |                                                          |                                                           |                       |     |                     |      |                    |                       |                                                 |

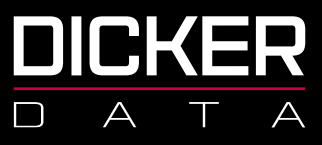

#### Migrating all tenants to NCE

- 1. Sign in to https://portal.dickerdata.co.nz/
- 2. From the left-hand menu, click **Subscriptions**.

|                   |                                                                                              | Q Search keywords                                                                                                  |
|-------------------|----------------------------------------------------------------------------------------------|----------------------------------------------------------------------------------------------------|
| «                 | Home                                                                                         |                                                                                                    |
| ब्रि Dashboard    | Dashboard                                                                                    |                                                                                                    |
| A Search Products | Welcome to your company dashboard. You'll find a quick<br>website to get you started faster. | snapshot of how you've been tracking with us below as well as some quick links to the most visited sections of our |
| 🚊 Catalogues      |                                                                                              |                                                                                                    |
| ੇਂ⊒ Carts         | Quick Start                                                                                  | Transactions                                                                                                    |
| Crders            | Quick links to get to the most popular sections of our website                               | Easy access to the most used operational<br>features of the site                                                   |
| 局 Subscriptions   | Catalogues                                                                                   | 📜 Open Orders                                                                                                    |
| C Renewals        | Subscriptions                                                                                | Recently Invoiced Orders                                                                                           |
|                   | C Renewals                                                                                   | Backorder ETAs                                                                                                    |
| Account           | Promotions                                                                                   | <u>Q</u> 8 Returns                                                                                                 |
| Reporting         | 🛱 Events                                                                                     |                                                                                                    |
| Promotions        | View Dicker Data's Contact Informa                                                           | tion View Details                                                                                                  |

#### 3. Click **Microsoft CSP**.

|   | CKER            |                                      |               |                |  |
|---|-----------------|--------------------------------------|---------------|----------------|--|
|   | «               | Home > Subscriptions > Subscriptions | ptions        |                |  |
| 떶 | Dashboard       | Subscriptions                        |               |                |  |
| ۵ | Search Products | (== Filter                           |               |                |  |
| Ō | Catalogues      |                                      |               |                |  |
| Å | Carts           | ACTIVE                               |               |                |  |
|   | Orders          | D                                    | D             | D              |  |
|   | Quotes          | citrix                               | Microsoft     | Microsoft      |  |
| Ŵ | Subscriptions   |                                      |               |                |  |
| S | Renewals        | Citrix CSP                           | Microsoft CSP | Microsoft SPLA |  |
|   |                 |                                      |               |                |  |

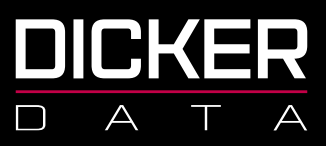

#### 4. Click Migrate All Tenants To NCE.

| Home > Subscriptions > M | icrosoft CSP |                                                                                                    |               |
|--------------------------|--------------|----------------------------------------------------------------------------------------------------|---------------|
| Subscriptions            | ×            | Microsoft CSP                                                                                                    | ×             |
| ≅ Filter                 |              | ↓ Download Excel _Q+ Create New End User $\propto_{\circ}^{\circ}$ Associate Existing End User                                                    |               |
| Citrix CSP               | D            | The Microsoft Cloud Solution Provider (CSP) program allows partners to sell Microsoft Cloud Services along with their own offerings and services. | Microsoft     |
| Microsoft CSP            | ٢            | Раплеть омп тие сопциете сызколет песурие плоодп опесс општу, ромаклиту, пыпадетиет, алы зоррог.                                                  |               |
| Microsoft SPLA           | D            |                                                                                                    |               |
|                          |              | (# Filter                                                                                                    | enants To NCE |
|                          |              | END USER NAME CUSTOMER REF AMOUNT(Ex)*                                                                                                    |               |
|                          |              |                                                                                                    |               |

5. Select your billing term and frequency, click **Confirm**.

NOTE: Please remember that if you commit to a 1-year term, you will continue to be billed for this license for the full 12 months regardless of any circumstances. Once you add an NCE license you only have **7 days** to make any alterations before you are committed to the full term.

| igr | rate to NCE                                                                                                    | > |
|-----|----------------------------------------------------------------------------------------------------|---|
|     | This action will migrate all legacy subscriptions to NCB for ALL the tenants under your reseller<br>account, this will take sometime to get fulfilled by Microsoft. Please be aware that this action<br>cannot be cancelled. |   |
|     | Term:<br>Please Select *                                                                                                    |   |
|     | Billing Frequency:                                                                                                    |   |
|     | Please Select *                                                                                                    |   |

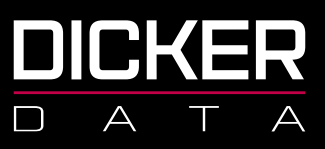

#### 6. Click **OK**.

| Migrate to NCE                                                                                                    | $\times$ |
|----------------------------------------------------------------------------------------------------|----------|
| Eligible subscriptions will be migrated to New Commerce Experience platform and an email notification will be sent. |          |
| Ok                                                                                                    |          |

You will now receive an email confirming that your request has been received. These emails are sent to the email address associated to your login to the Dicker Data Portal.

| NCE Migration request received -                                                                                                    |         |
|----------------------------------------------------------------------------------------------------|---------|
| Noreply@dickerdata.co.nz                                                                                                    | 35      |
| Hi 💶                                                                                                    |         |
| Your request for migrating legacy subscriptions to NCE platform for this tenant 'MS Secure DEMO' has been recieved successfully, it will be processed shortly and an email report will be | e sent. |
| Thanks                                                                                                    |         |
| Dicker Data IT Team                                                                                                    |         |
|                                                                                                    |         |

If there are any issues or errors with the migration you will be notified via email. Please contact

Microsoft.Sales@dickerdata.co.nz or 0800 DD SALES (0800 337 253) to speak to the Microsoft team.

| NCE Migration Status Repr<br>noreply@dickerdata.co.n<br>To • | <b>Ort</b><br>IZ<br>uge is displayed, dick here t | o view it in a web browser.                      |                      |          |             |                             |                     |                                             | 스카 Capity Mail                                                                                                    | ard 👔<br>n 8/08/2022 2:58 pm |
|--------------------------------------------------------------|---------------------------------------------------|--------------------------------------------------|----------------------|----------|-------------|-----------------------------|---------------------|---------------------------------------------|----------------------------------------------------------------------------------------------------|------------------------------|
| NCE Migration<br>Trenant Name<br>Tenant Guid                 |                                                   | AS Secure DEMO                                   |                      |          |             |                             |                     |                                             |                                                                                                    |                              |
| Original Subscripti<br>Guid                                  | on NCE<br>Subscription<br>Guid                    | Stock Code<br>CSP1006-4880-8F41-<br>37AC05DF5DC7 | NCE<br>Stock<br>Code | Qty<br>1 | Term<br>P1M | Billing<br>Cycle<br>monthly | Full<br>Term<br>YES | Migration<br>Status<br>Eligibility<br>Error | Error<br>Subscription cannot be migrated to New Commerce because the state of the current subscription is not<br>active. Subscription cannot be migrated to New Commerce because there is not a valid migration path for<br>this offer yet. |                              |
| The Dicker Da                                                | ta Team                                           |                                                  |                      |          |             |                             |                     |                                             |                                                                                                    |                              |

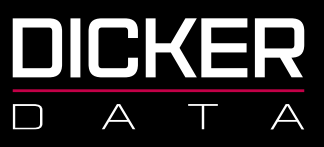

Once the migration is complete you will receive the following email:

| NCE Migratic<br>noreply<br>To C | @dickerdata.co.nz          | s here to view it in a web browser. |                                |                       |          | 4             | ← Reply   | ≪ Reply All →    | Forward <b>1</b><br>Mon 8/08/2022 3:03 pm |
|---------------------------------|----------------------------|-------------------------------------|--------------------------------|-----------------------|----------|---------------|-----------|------------------|-------------------------------------------|
|                                 |                            | <b>२</b>                            |                                |                       |          |               |           |                  |                                           |
|                                 | NCE Migration Report       |                                     |                                |                       |          |               |           |                  |                                           |
|                                 | Tenant Name<br>Tenant Guid | MS Secure DEMO                      | -                              |                       |          |               |           |                  |                                           |
|                                 | Original Subscription Guid | NCE Subscription Guid               | Stock Code                     | NCE Stock Code        | Qty Term | Billing Cycle | Full Terr | Migration Status | ror                                       |
|                                 | The Dicker Data Team       |                                     | CSP1065-417A-8624-4901E2825245 | PTMEEPQ7TTC0LGV0:0001 | TPIM     | monthly       | 765       | Completed        | г                                         |

Reports for the migration can be downloaded from the tenancy in the Dicker Data portal. The report will show confirmation of completion, products migrated, by whom, date and time the migrations were requested and completed.

|           |        |                                | Reportir                               | ng Dashboard                                 | Azure Active Directory                              | ~                                                                                                    |
|-----------|--------|--------------------------------|----------------------------------------|----------------------------------------------|-----------------------------------------------------|----------------------------------------------------------------------------------------------------|
|           |        |                                |                                        |                                              | 5 Subscription(s)                                   | ^                                                                                                    |
| Status    |        | ~                              |                                        |                                              |                                                     |                                                                                                    |
|           |        |                                |                                        |                                              | NCE Migration Report                                |                                                                                                    |
| CONFIRMED | QTY    | PRICE                          | TOTAL                                  | STATUS                                       | ADD-ON                                              |                                                                                                    |
|           | Status | Status<br>CONFIRMED<br>QTY QTY | Status ~<br>CONFIRMED<br>QTY QTY PRICE | Status ~<br>CONFIRMED<br>QTY QTY PRICE TOTAL | Status ~<br>CONFIRMED<br>QTY QTY PRICE TOTAL STATUS | Reporting Dashboard   A Zure Active Directory         5 Subscription(s)         Status         V         NCE Migration Report         QTY       QTY         PRICE       TOTAL         STATUS |

Example of downloaded report.

|                              | Experience is th<br>Call Dicke<br>Call: 0800 DD Sales F | ie difference<br>er Data NZ<br>Email: sales@dickerdata.o | Ltd toll-free on<br>website: www.dickerdata.co.nz | today!                |     |             |      |                   |                        |       |
|------------------------------|---------------------------------------------------------|----------------------------------------------------------|---------------------------------------------------|-----------------------|-----|-------------|------|-------------------|------------------------|-------|
| TENANT ID TENANT NAM         | E SUBSCRIPTION ID                                       | NCE SUBSCRIPTION ID                                      | STOCK CODE                                        | NCE STOCK CODE        | QTY | STATUS      | LOGI | N DATE REQUESTED  | DATE PROCESSED         | ERROR |
| MS Secure DE<br>MS Secure DE | NO                                                      |                                                          | CSP1065-417A-B624-4901E2B252F5                    | P1M:CFQ7TTC0LGV0:0001 |     | 1 Completed | Jo   | 8/08/2022 12:57:1 | 0 8/08/2022 3:02:11 AM |       |

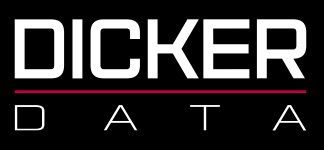

#### FAQ

#### Can I move one legacy license to NCE and leave the rest?

Yes, but not with the Migration tool. These need to be added individually to the tenant you are working on and then the corresponding legacy license suspended.

#### Is there a price difference between NCE and Legacy licenses?

Yes, for some products. You can check pricing on the Dicker Data website.

#### Can I go back/change my mind once I have migrated?

No, this is a one-way process.

#### Who can I talk to if I need help?

Please contact Microsoft.Sales@dickerdata.co.nz or 0800 DD SALES (0800 337 253) to speak to the Microsoft team.

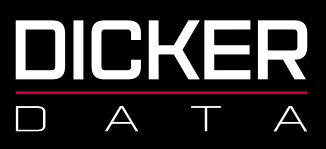

## **NCE Billing & Invoicing**

#### **Billing Frequencies**

For New Commerce products, you can choose to be billed **upfront**, **monthly** or **annually**. Modern billing happens once a month, mid-month as a general rule as opposed to legacy billing at the beginning of the month. NCE billing coincides with modern Azure billing. Until all tenants are moved off legacy CSP and onto NCE, their resellers will continue to receive a minimum of two CSP bills per month. Once licenses are added you only have 7 days to edit or cancel the license before you are committed to the whole term, of course increases can happen at any time.

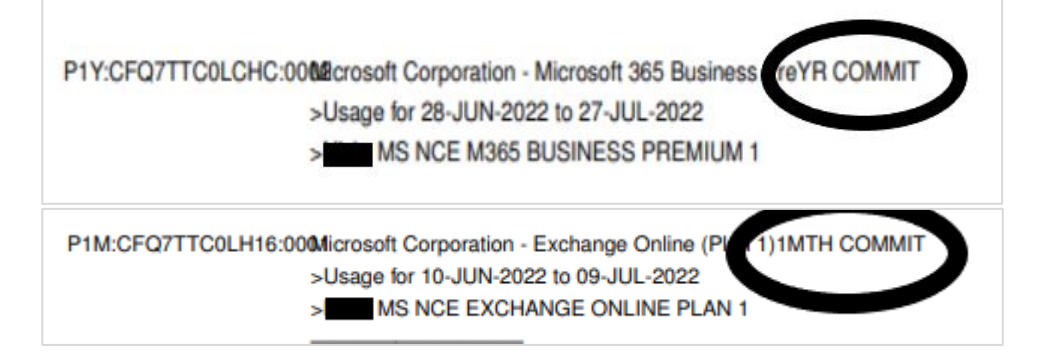

#### **Billing Periods**

The NCE billing period is a full calendar month and is billed monthly in advance. Most tenants have unique billing dates (charge cycles) which begin on the date they start their licenses, and these cannot be altered. For those wanting to align their tenant's billing dates, the recommendation is to migrate their legacy licenses to NCE or start their new NCE licenses on the 1st of the month (for example).

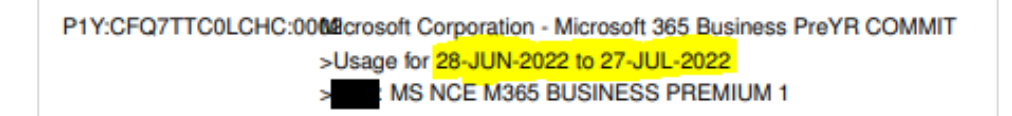

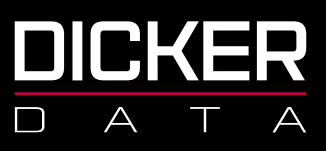

#### **License Trueups**

Any changes to licenses (new subscriptions or user increases) will be included in the following month's bill. For increases, the partial period will be billed to match it up to the tenant's existing charge cycle. Pricing is calculated by dividing the monthly cost into days and then multiplying by the number of days it would take to align it to their existing licenses.

You will see on the below example the partial month charge for the increased licenses then the full month in advance charge:

| Stock Code      | Stock Desc                                                        |
|-----------------|-------------------------------------------------------------------|
| P1Y:CFQ7TTC0LFI | X:000Microsoft Corporation - Microsoft 365 E3                     |
|                 | >Usage for 08-JUN-2022 to 27-JUN-2022                             |
|                 | MS NCE M365 E3 1YR COMMIT                                         |
| P1Y:CFQ7TTC0LFI | X:000Microsoft Corporation - Microsoft 365 E3                     |
|                 | >Usage for <mark>28</mark> -JUN-2022 to <mark>27</mark> -JUL-2022 |
|                 | > MS NCE M365 E3 1YR COMMIT                                       |

Example of calculation:

| Scenario 5a: adding monthly term licenses<br>Margie's Travel order 25 monthly term licenses for 1 month for Office 365 E3 on November 15, 2021<br>They need another 3 licenses on November 22, 2021<br>What will their partner be invoiced, when? | 20                         |
|----------------------------------------------------------------------------------------------------|----------------------------|
| Days left<br>Total days X Unit cost X Number of licenses                                                                                                    |                            |
| $\frac{23}{30} \times \$19.20 \times 3 = \$44.16$ Nov $\$19.20 \times 25: \$480.00$ Additional: \$44.16 Total: \$524.16                                                                                                    |                            |
| <ul> <li>What actually happens on the recon file:</li> <li>Charge 25 users for 30 days</li> <li>Refund 25 users for 23 days</li> <li>Charge 28 users for 23 days</li> </ul>                                                                       |                            |
| Rounding rules used in the recon files may produce slightly different results than the examples used here to explain how the charging works                                                                                                    | Microsoft<br>November 2021 |

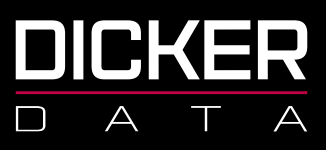

#### **Transferring Licenses**

Transferring licenses cannot currently be done under NCE. In order to move from one reseller to another, the tenant will need to wait until the anniversary of the existing license, create a new subscription in the new reseller's account and then cancel the licenses in the existing partner's portal.

#### **Billing Frequency Changes**

Within a tenant's license term, billing frequencies in NCE can only be altered from monthly commit up to annual commit (monthly or annual payment frequencies). In order to make adjustments to an annual commit license, the tenant will need to wait until their renewal date.

|                  | TERM : Current : Monthly<br>CHANGE TO:              |        |
|------------------|-----------------------------------------------------|--------|
|                  | Annuai                                              | $\sim$ |
|                  | BILLING FREQUENCY : Current : Monthly<br>CHANGE TO: |        |
|                  | No Change                                           | $\sim$ |
| Schedule Subscri | ption Renewal                                       |        |

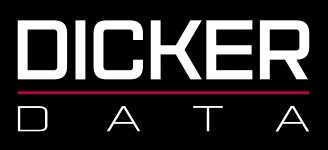

#### **Reporting/Reconciling**

Some partners are having difficulty reconciling their NCE invoices, especially those with a large number of tenants/licenses. The easiest way to find accurate data for this is through **Subscription Invoice Reports** in portal.dickerdata.co.nz. For data for a range of dates, the partner can enter the billing period into the date fields and can download all the data for a specific time frame.

For data for a specific invoice the reseller can enter the invoice number into the search field.

| Lixample.                                               |   |                                  |         |                              |            |                    |              |               |              |
|---------------------------------------------------------|---|----------------------------------|---------|------------------------------|------------|--------------------|--------------|---------------|--------------|
|                                                         |   |                                  |         |                              |            | Q Search keyw      | ords         | ×             | ?            |
|                                                         | « | Home > Reporting > Subscription  | Invoice | Reports                      |            |                    |              |               |              |
| ज्ज्ञ Dashboard                                         |   | Reporting                        | ×       | Subscription Invoice Reports |            |                    |              |               | ×            |
| A Coarob Broducto                                       |   | YOUR BUSINESS                    |         | United Excel                 |            |                    |              |               |              |
| <ul> <li>Search Products</li> <li>Catalogues</li> </ul> |   | 🛞 Sell Through Reports           |         |                              |            | Invoice Dated From | n: To:       | 7/2022        | pply         |
| ੇਸ਼ੂ Carts                                              |   | ETA and Backorder Reports        |         | TENANT NAME                  | INVOICE NO | INVOICE DATE       | CUSTOMER REF | SUBSCRIPTIONS | TOTAL AMOUNT |
| 📺 Orders                                                |   | ESD Report                       |         |                              | 845544     | 02-JUL-2022        |              | 1             | \$0.00       |
|                                                         |   |                                  |         |                              | 846119     | 02-JUL-2022        |              | 1             | \$31.90      |
| Subscriptions                                           |   | YOUR SUBSCRIPTIONS               |         |                              | 856265     | 27-JUL-2022        |              | 2             | \$5.98       |
| C. Renewals                                             |   | 201 Subscription Invoice Penorts |         |                              | 854083     | 20-JUL-2022        |              | 8             | \$200.61     |
|                                                         |   |                                  |         |                              | 847016     | 04-JUL-2022        |              | 1             | \$59.71      |
| -                                                       |   | Azure Usage Reports              |         |                              | 846119     | 02-JUL-2022        |              | 4             | \$100.78     |
| Account                                                 |   |                                  |         |                              | 852342     | 17-JUL-2022        |              | 1             | \$5.06       |
| Reporting                                               |   |                                  |         |                              | 846119     | 02-JUL-2022        |              | 1             | \$74.58      |
|                                                         | - |                                  |         |                              | 856793     | 28-JUL-2022        |              | 3             | \$0.00       |
| Promotions                                              |   |                                  |         |                              |            |                    |              |               |              |
| 🛱 Events                                                |   |                                  |         |                              |            |                    |              |               |              |
|                                                         |   |                                  |         |                              |            |                    |              |               |              |

#### Example:

P1Y:CFQ7TTC0LCHC:00042crosoft Corporation - Microsoft 365 Business PreYR COMMIT >Usage for 28-JUN-2022 to 27-JUL-2022 > WS NCE M365 BUSINESS PREMIUM 1

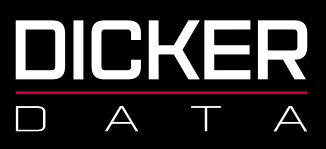

#### **Suspending Licenses**

Suspension in NCE **does not** cancel licenses as it does in Legacy. Suspending licenses will not stop these from billing or renewing. This function should only be used to restrict a tenant's access to their licenses (in cases of non-payment for example). This can be done in the portal by clicking Manage on the relevant subscription and then using the **Suspend** toggle:

| MANAGE SERVICE                                                                                                    |
|----------------------------------------------------------------------------------------------------|
| This will suspend service, you will continue to accrue charges as per this subscriptions existing commitment. Additional commitments will also accrue if auto-renew is still enabled    |
| SUSPEND:                                                                                                    |
|                                                                                                    |
| Confirm Suspension                                                                                                    |
| This will suspend service, you will continue to accrue charges as per this subscriptions existing commitment.<br>Additional commitments will also accrue if auto-renew is still enabled |
| Continue                                                                                                    |

#### **Auto Renewal**

Licenses in NCE will auto renew into their existing arrangement on their renewal date unless auto renew is turned off. This can be done in the portal by clicking **Manage** on the relevant subscription and then using the **Auto-renew** toggle:

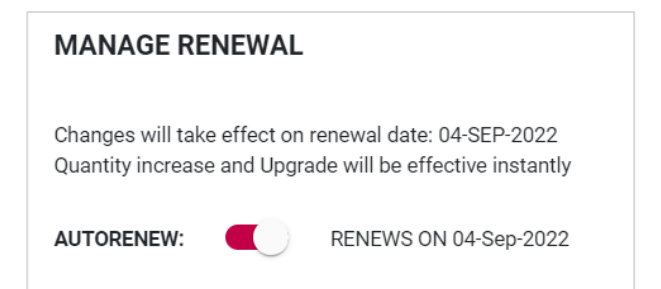

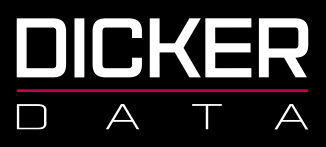

#### **Cancelling Licenses**

Cancelling licenses can be done from the Dicker Data portal by clicking **Manage** on the relevant subscription.

You will only be able to see the CANCEL button if you are within the renewal date time frame (7 days).

Cancelling monthly licenses will appear as a bill then a credit on your invoice:

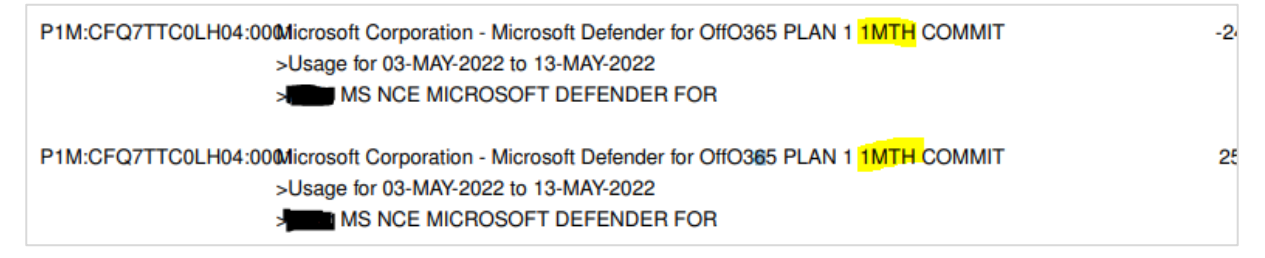

#### **Upgrading Licenses**

License upgrades can be done from the Dicker Data portal by clicking **Manage** on the relevant subscription and then selecting upgrade options:

| UPGRADE OPTIONS |                      |
|-----------------|----------------------|
|                 | View Eligible Offers |

Select the license upgrade you require and click **Upgrade**:

| UPGRADE OPTIONS   |                                          |         |
|-------------------|------------------------------------------|---------|
| Stock Code        | Title                                    |         |
| CFQ7TTC0LH1P:0001 | Exchange Online (Plan 2)                 | Upgrade |
| CFQ7TTC0LF8S:0002 | Office 365 E5                            | Upgrade |
| CFQ7TTC0LH18:0001 | Microsoft 365 Business Basic             | Upgrade |
| CFQ7TTC0LFLX:0001 | Microsoft 365 E3                         | Upgrade |
| CFQ7TTC0LFLX:0003 | Microsoft 365 E3 - Unattended License    | Upgrade |
| CFQ7TTC0LFLZ:0002 | Microsoft 365 E5                         | Upgrade |
| CFQ7TTC0LF8S:0001 | Office 365 E5 without Audio Conferencing | Upgrade |

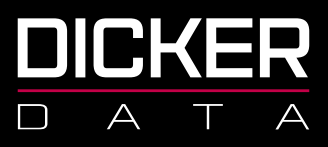

In the below example you can see the tenant had 2 Business Basic licenses that were billed for 1 month from 20 Feb to 19 Mar (Line 2), then on 24 Feb they upgraded those two licenses to Business Premium (Line 1) and were subsequently credited for the unused time period on the Business Basic (Line 3).

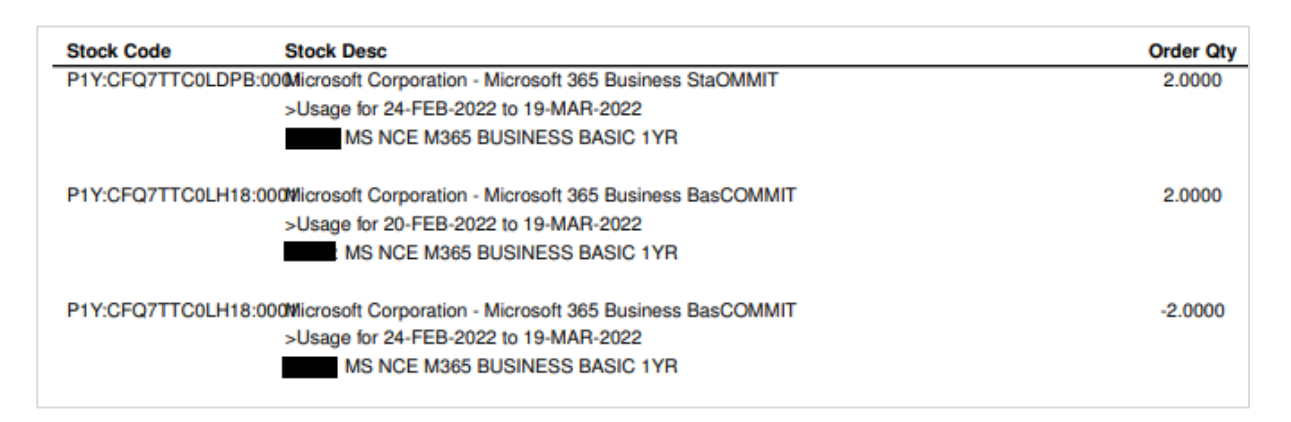

Example of calculation:

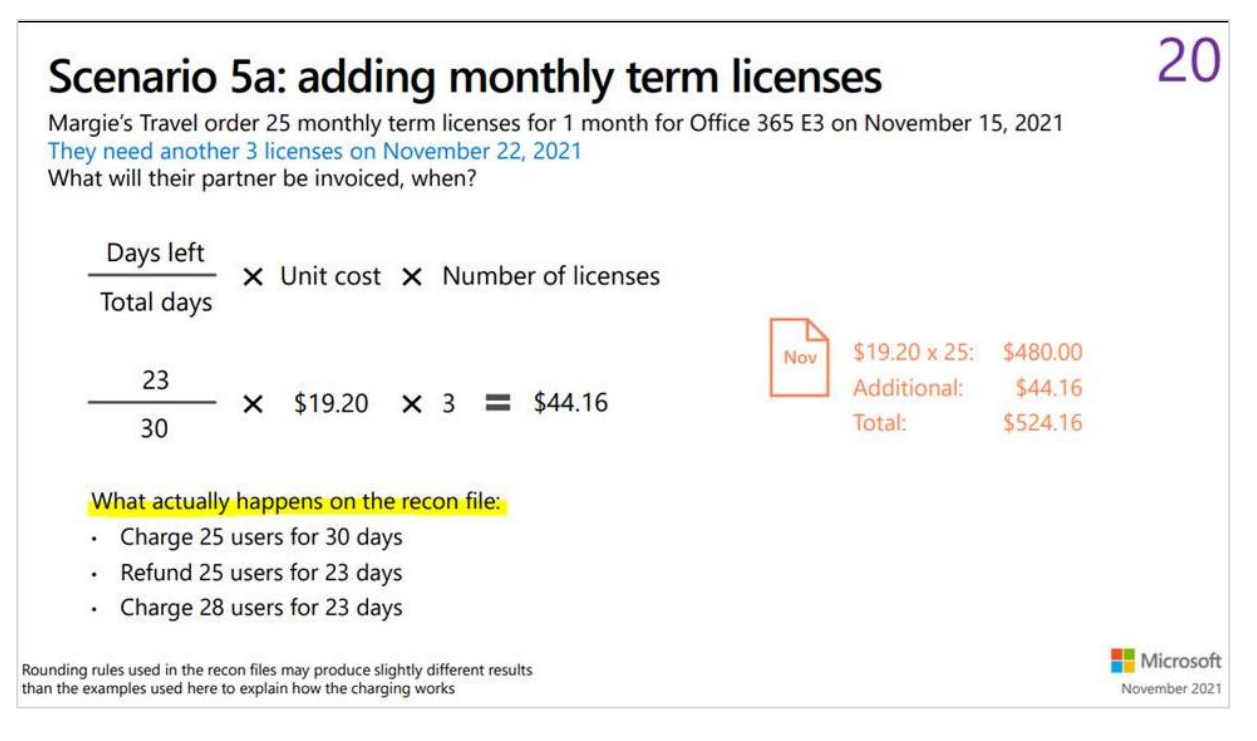

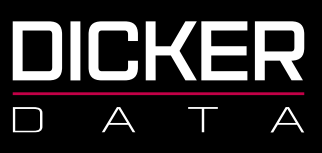

### **NCE Reporting**

#### **Subscription Invoice reports**

Some partners are having difficulty reconciling their NCE invoices, especially those with a large number of tenants/licenses. The easiest way to find accurate data for this is through **Subscription Invoice Reports** in portal.dickerdata.co.nz. For data for a range of dates, the partner can enter the billing period into the date fields and can download all the data for a specific time frame.

For data for a specific invoice the reseller can enter the invoice number into the search field.

|      |                 |   |                                 |        |                              |            | Q Search keyw      | ords         | ×             |              | ? |
|------|-----------------|---|---------------------------------|--------|------------------------------|------------|--------------------|--------------|---------------|--------------|---|
|      |                 | « | Home > Reporting > Subscription | Invoic | e Reports                    |            |                    |              |               |              |   |
| Ŗ    | Dashboard       |   | Reporting                       | ×      | Subscription Invoice Reports |            |                    |              |               |              | × |
| A    | Search Products |   | YOUR BUSINESS                   |        | ↓ Download Excel             |            |                    |              |               |              |   |
| ē    | Catalogues      |   | 🛞 Sell Through Reports          |        |                              |            | Invoice Dated From | To:          | 7/2022 A      | pply         |   |
| 뉟    | Carts           |   | ETA and Backorder Reports       |        | TENANT NAME                  | INVOICE NO | INVOICE DATE       | CUSTOMER REF | SUBSCRIPTIONS | TOTAL AMOUNT |   |
| Ē    | Orders          |   | ESD Report                      |        |                              | 845544     | 02-JUL-2022        |              | 1             | \$0.00       | D |
| 1004 |                 |   |                                 |        |                              | 846119     | 02-JUL-2022        |              | 1             | \$31.90      | D |
| Y    | Subscriptions   |   | YOUR SUBSCRIPTIONS              |        |                              | 856265     | 27-JUL-2022        |              | 2             | \$5.98       | В |
| G    | Renewals        |   | Subscription Invoice Reports    |        |                              | 854083     | 20-JUL-2022        |              | 8             | \$200.6      | 1 |
|      |                 |   |                                 |        |                              | 847016     | 04-JUL-2022        |              | 1             | \$59.7       | 1 |
| e m  | Account         |   | Azure Usage Reports             |        |                              | 846119     | 02-JUL-2022        |              | 4             | \$100.78     | В |
| 변범   | Account         |   |                                 |        |                              | 852342     | 17-JUL-2022        |              | 1             | \$5.06       | 6 |
| a    | Reporting       |   |                                 |        |                              | 846119     | 02-JUL-2022        |              | 1             | \$74.58      | В |
|      |                 |   |                                 |        |                              | 856793     | 28-JUL-2022        |              | 3             | \$0.00       | D |
| Ð    | Promotions      |   |                                 |        |                              |            |                    |              |               |              |   |
| _    | Events          |   |                                 |        |                              |            |                    |              |               |              |   |
| Ľ\$  |                 |   |                                 |        |                              |            |                    |              |               |              |   |
|      |                 |   |                                 |        |                              |            |                    |              |               |              |   |

P1Y:CFQ7TTC0LCHC:00002crosoft Corporation - Microsoft 365 Business PreYR COMMIT >Usage for 28-JUN-2022 to 27-JUL-2022 > MS NCE M365 BUSINESS PREMIUM 1

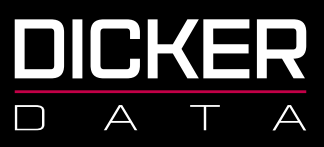

#### **Migration Reports**

Reports for the migration can be downloaded from the tenancy in the Dicker Data portal. The report will show confirmation of completion, products migrated, by whom, date and time the migrations were requested and completed.

| MS Secure DEMO    |                     |         |                                                |   |
|-------------------|---------------------|---------|------------------------------------------------|---|
| TENANT MANAGEMENT |                     |         | Reporting Dashboard   🛝 Azure Active Directory | ~ |
| SUBSCRIPTION      |                     |         | 5 Subscription(s)                              | ^ |
| (== Filter        | Status              | ~       |                                                |   |
|                   |                     |         | NCE Migration Report                           |   |
| DESCRIPTION       | CONFIRMED<br>QTY QT | Y PRICE | TOTAL STATUS ADD-ON                            |   |

Example of report:

| DICKER<br>Call Dicker Data NZ Ltd toll-free on 0800 DD Sales today!<br>Call 0000 DD Sales temait sales@dickerdsta.co.nz |                |                 |                     |                                |                       | today! |             |      |                    |                      |       |
|----------------------------------------------------------------------------------------------------|----------------|-----------------|---------------------|--------------------------------|-----------------------|--------|-------------|------|--------------------|----------------------|-------|
| TENANT ID                                                                                                    | TENANT NAME    | SUBSCRIPTION ID | NCE SUBSCRIPTION ID | STOCK CODE                     | NCE STOCK CODE        | QTY    | STATUS      | LOGI | DATE REQUESTED     | DATE PROCESSED       | ERROR |
| -                                                                                                    | MS Secure DEMC |                 |                     | CSP1065-417A-B624-4901E2B252F5 | P1M:CFQ7TTC0LGV0:0001 |        | 1 Completed | Jo   | 8/08/2022 12:57:10 | 8/08/2022 3:02:11 AM |       |

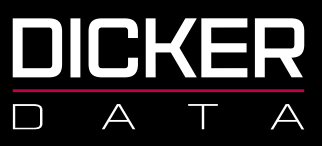

### **Copies of invoices**

- 1. Login into DD Portal.
- 2. Click onto **Account** on the left-hand side.

| «                 | Home > Account                                                                          |
|-------------------|-----------------------------------------------------------------------------------------|
| 反 Dashboard       | Account                                                                                 |
| 📋 Search Products | Your Account Dashboard provides you with<br>functionality with us to make your ordering |
| 🚊 Catalogues      | sure we're doing everything we can to look                                              |
| Ъ Carts           |                                                                                         |
| 🗒 Orders          | ABN                                                                                     |
| ₷ Subscriptions   |                                                                                         |
| C Renewals        | PHONE                                                                                   |
|                   | MAIN CONTACT                                                                            |
|                   | MAIL CONTACT                                                                            |
| Reporting         |                                                                                         |

3. Scroll down until you see Transactions and Click on Recently Invoiced Orders.

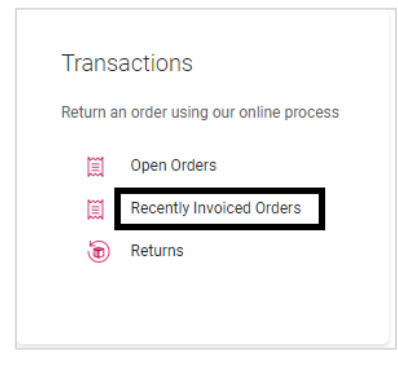

4. Then type into the filter/search bar in the top the Tenants name. Click **Details**.

| Recently Invoiced Orders               |              |              |          |         |
|----------------------------------------|--------------|--------------|----------|---------|
| ↓ Download + Copy Invoiced Orders link |              |              |          |         |
| (≡ cs¢                                 |              |              |          |         |
| INVOICE NO                             | INVOICE DATE | RESELLER PO  | TOTAL EX |         |
|                                        | 19/10/2022   | CSP-20220101 |          | Details |
| DOWNLOAD DOCUMENTS:                    |              |              |          |         |
|                                        | 19/10/2022   | CSP-20220201 |          | Details |
| DOWNLOAD DOCUMENTS:                    |              |              |          |         |

NZBN 9429038460227 2a Augustus Terrace Parnell Auckland 1052

Freecall 0800 337 253 Freefax 1800 688 586 www.dickerdata.co.nz

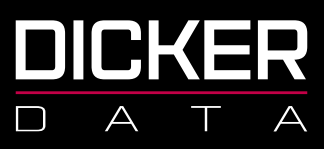

5. You will see details of the invoice, click on **Tax Invoice** to download the invoice.

| Order                                                                                                    |                                                                                                    |                           |                      |                    | ×                  |
|----------------------------------------------------------------------------------------------------|----------------------------------------------------------------------------------------------------|---------------------------|----------------------|--------------------|--------------------|
| Thanks for placing this order with Dick<br>all of the relevant documentation for y                                    | er Data. You can use this page to check all of the items you'v<br>our order as it becomes available. | e ordered are correct, ti | nat the delivery add | lress is correct a | ind you can access |
| SUMMARY<br>ORDER NUMBER STATUS<br>Finisher<br>RESELLER PO ORDER<br>CSP-20220101 30-06-2<br>INVOICE DATE<br>19-10-2022 | DELIVERY ADDRESS<br>P O BOX 112 311, PENROSENZ<br>AUCKLAND, 1642<br>AKL<br>022                       |                           | DOWNLOAD C           | DOCUMENTS<br>P     |                    |
| (== Filter                                                                                                    |                                                                                                    |                           |                      |                    |                    |
| DESCRIPTION                                                                                                    |                                                                                                    | ALLOCATED<br>QTY          | PRICE                | QTY                | SUBTOTAL           |
| POWER BI PREMIUM PER<br>BRAND: MICROSOFT   STATUS: Te                                                                 | rminated   SKU:                                                                                      | 1                         |                      | 1                  |                    |
|                                                                                                    |                                                                                                    | Total (ex GST)            |                      |                    |                    |